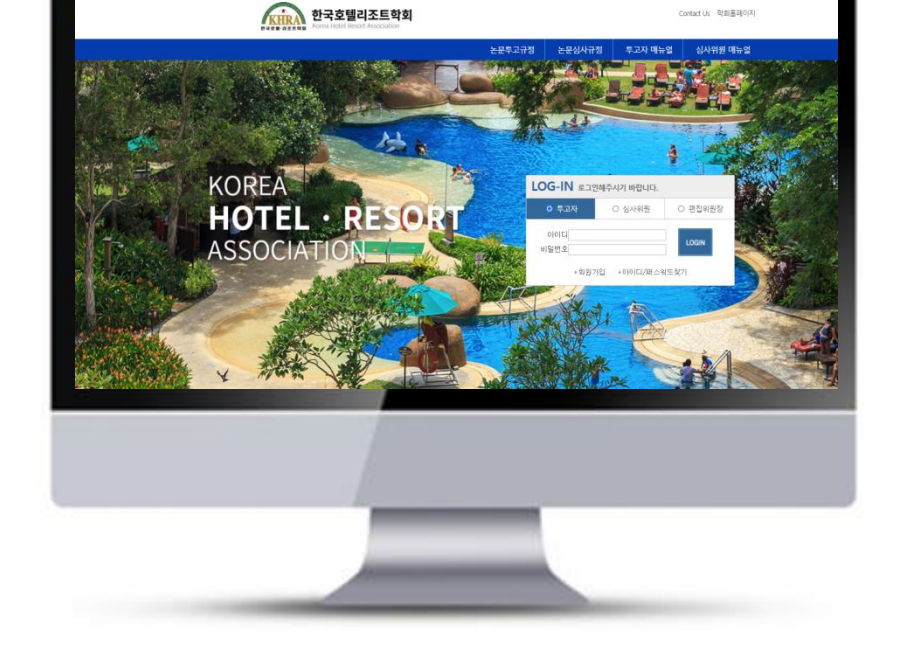

# 투고자 매뉴얼

## 온라인논문투고시스템 사용자가이드

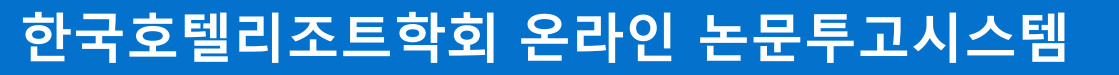

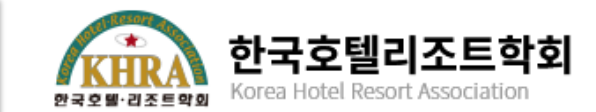

#### 1. 메인화면설명

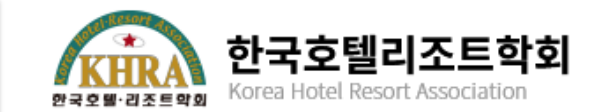

더보기

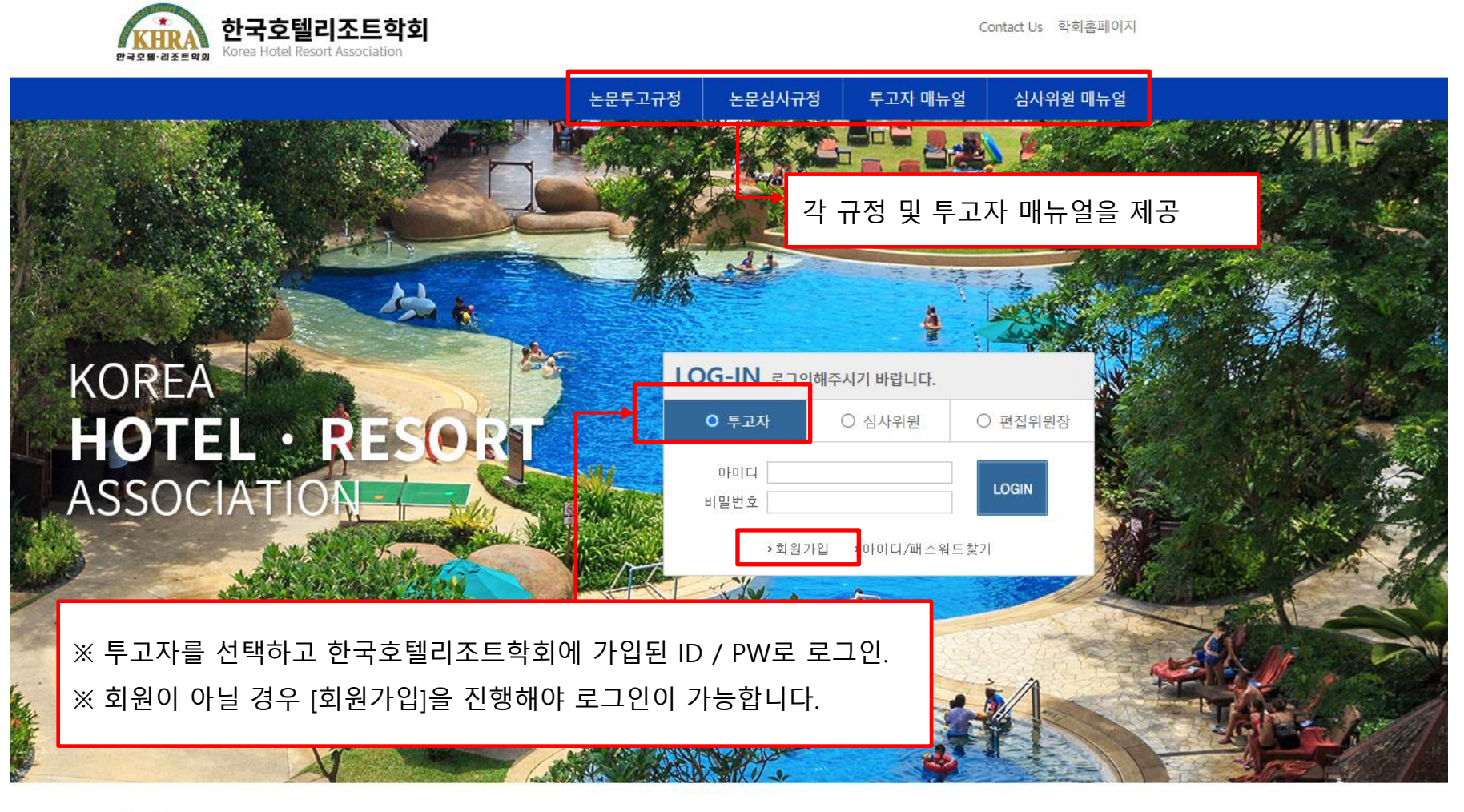

| ● 공지사항        | 더보기        | • Q&A        |  |
|---------------|------------|--------------|--|
| · 논문투고 시스템 오픈 | 2021.08.11 | 등록된 글이 없습니다. |  |

#### 2. 논문투고하기

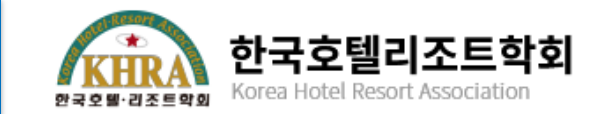

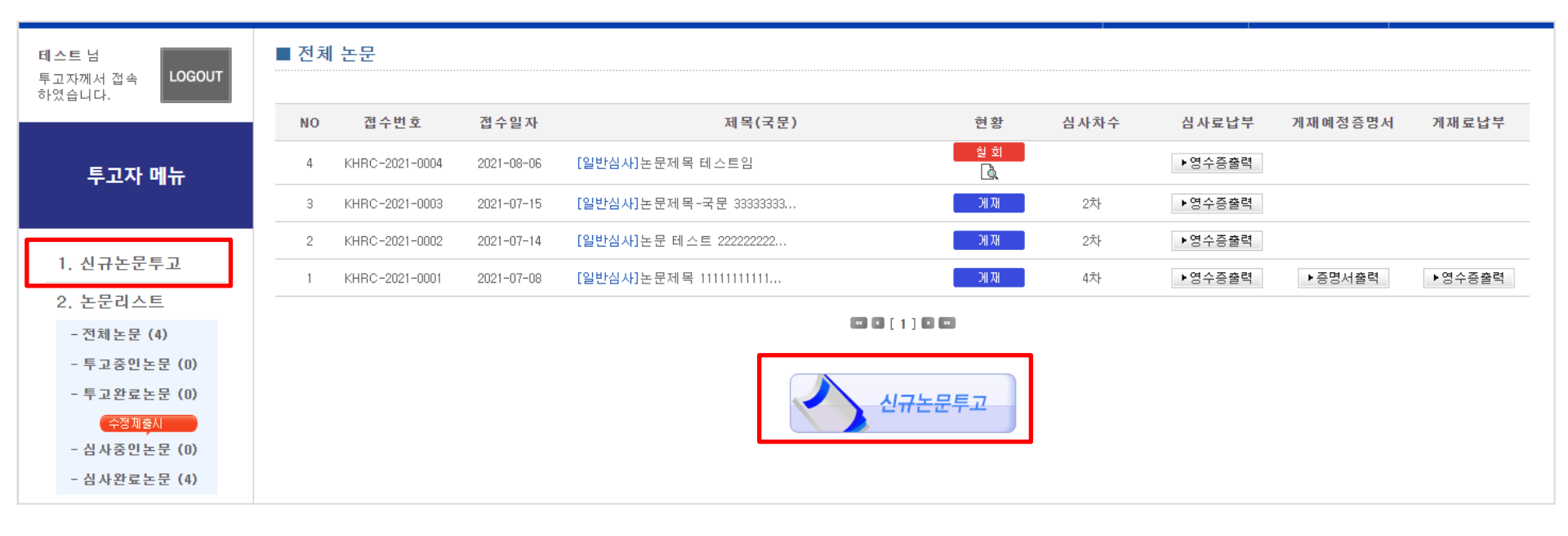

#### 신규 논문투고 클릭 후 논문투고 진행

#### 각 항목을 확인 후 클릭 또는 **[전체선택]** 클릭 후 **[확인]**을 눌러 다음 페이지로 이동합니다.

| *신규투고시 체크리스트를 모두 체크 한 후 아래 [확인] 버튼을 클릭하시면 논문투고 입력 화면으로이 <mark>도한.</mark><br>[7    | ]다.<br>전체선택] |
|-----------------------------------------------------------------------------------|--------------|
| 저자점검표                                                                             |              |
| 1 의그내요                                                                            |              |
| . 전조 케이<br>                                                                       |              |
| · 구고권고는 온 역외가 주구하는 영양과 취지에 적합한 대응한가?                                              |              |
| 2. 저자 정보 표시                                                                       |              |
| • 교신저자와 공동연구자는 투고규정대로 표시하고 있는가?                                                   |              |
| 3. 투고 규정                                                                          |              |
| <ul> <li>투고 논문의 작성 양식이 본 학회지의 투고 규정에 적합하게 작성되었는가?</li> </ul>                      |              |
| 🚾 교신저자는 규정대로 표시하고 있는가?                                                            |              |
| 연구논문의 체계가 초록, 서론, 연구방법(재료 및 방법), 결과 및 고찰(또는 결과, 고찰), 요약 및 결론, 참고<br>현 순서로 되어 있는가? | 문            |
| •• 본문 중 인용문헌의 표시가 편집규정에 맞는가?                                                      |              |
| os 인용문헌의 기재방법이 투고규정에 맞는가?                                                         |              |
| oe 초록하단에 국문 및 영문 key word가 있는가?                                                   |              |
| 4. 논문 제목                                                                          |              |
| <ul> <li>* 논문의 제목이 연구 내용을 함축할 만큼 적절한가?</li> </ul>                                 |              |
| 5. 연구목적                                                                           |              |
| • 연구목적이 뚜렷하고 분명하게 작성되었는가?                                                         |              |
| 6. 영문초록 내용                                                                        |              |
| 여 영문초록은 연구의 목적, 방법, 내용 및 결과를 잘 요약한 것인가?                                           |              |
| 7. 영문초록 문법                                                                        |              |
| <ul> <li>영문초록은 문장이 이해하기 쉬운 표현이며, 문법은 적절한가?</li> </ul>                             |              |
| 8. 연구목적 적절성                                                                       |              |
| 여 연구방법 또는 실험방법 등이 연구목적에 적절한가?                                                     |              |
|                                                                                   |              |

| 9. 통계처리                                                       |  |
|---------------------------------------------------------------|--|
| <ul> <li>통계처리가 연구목적에 적절하게 수행되었는가?</li> </ul>                  |  |
| 10. 그림, 표                                                     |  |
| <ul> <li>그림이나 표가 적절하게 표기되었고, 수치는 오기가 없으며 중복되지 않는가?</li> </ul> |  |
| 11. 표나 그림의 내용에 대한 설명                                          |  |
| • 그림이나 표가 적절하게 표기되었고, 수치는 오기가 없으며 중복되지 않는가?                   |  |
| 12. 결과에 대한 고찰                                                 |  |
| <ul> <li>결과에 대한 고찰과 결론이 연구결과를 기초로 하여 적절히 표현되어 있는가?</li> </ul> |  |
| 13. 연구결과가 초록의 내용                                              |  |
| <ul> <li>연구결과가 초록의 내용과 일치하는가?</li> </ul>                      |  |
| 14. 학술용어                                                      |  |
| • 학술용어의 사용이나 표현이 적절한가?                                        |  |
| 15. 문법과 문장                                                    |  |
| • 문법과 문장의 서술방법이 적절하며, 문맥이 매끄러운가?                              |  |
| 16. 문장의 의미                                                    |  |
| • 문장은 독자가 이해하기 쉬운 단문이며, 의미를 잘 표현하고 있는가?                       |  |
| 17. 원고 이메일 전송                                                 |  |
| ☞ 투고신청서, 저작권동의서, 원고를 하나의 HWP 파일로 작성하여 E-mail로 전송하는가?          |  |
| 저자는 이상의 점검을 모두 확인하여 논문원고를 투고하였으며, 이 점검표를 함께 제출합니다.<br>확인 ▶    |  |

### 2. 신규 논문투고하기 : 저자점검

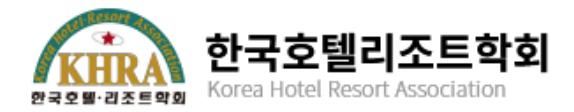

### 2. 논문투고하기 1단계 : 저자정보입력

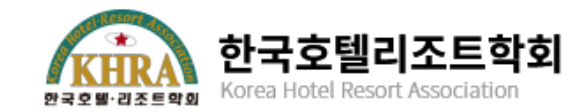

| 투고 1단계<br>1단계 저자<br>제출하실 논문의<br>(논문 제출 후 자 | 투고 2단계<br>정보 입력 단계입니다<br>모든 저자를 입력해 주시:<br>자 수정시 변경사유서를 제 | 투고 3단계<br><b>다</b><br>기 바랍니다.<br>네출하여야 하오니 신 | 투고 4단계<br>1.중히 입력해 주사 | 기 바랍니다.)      |              |       |                        |              |    |                                 |
|--------------------------------------------|-----------------------------------------------------------|----------------------------------------------|-----------------------|---------------|--------------|-------|------------------------|--------------|----|---------------------------------|
| 투고자 🗹 🗶 🖥                                  | 산독저자사용                                                    |                                              |                       | •             | 교신저자         |       |                        | 6            |    |                                 |
| *성 명                                       | 테스트                                                       |                                              |                       |               | *성 명         |       | 검색                     | 9            |    |                                 |
| *영문성명                                      | test                                                      | ex) Hong, Gil-Do                             | ng                    |               | *영문성명        |       | ex) Hong, Gil-Dong     |              | 1. | 논문투고를 진행하고 있는 주                 |
| *이메일                                       | jinshunnan74@163.com                                      | ex) test@test.com                            | 1                     |               | * 이 메 일      |       | ex) test@test.com      |              |    | 저자(제1저자)의 정보를 입력                |
| *핸드폰번호                                     | 010-1111-1111                                             | ex) 010-1111-222                             | 2 ("-" 기호를 사          | 용해서 작성)       | *핸드폰번호       |       | ex) 010-1111-2222 ("-" | 기호를 사용해서 작성) |    | 합니다.                            |
| *전화번호                                      |                                                           | ex) 02-000-0000                              | ( "-" 기호를 사용          | 해서 작성)        | *전화번호        |       | ex) 02-000-0000 ("-" 7 | 호를 사용해서 작성)  | 2  | 느ㅁ이 그시되지에 대칭 저너                 |
| * 소속                                       | 린시왠                                                       |                                              |                       |               | * 소속         |       |                        |              | 2. | 온군의 교신지사에 내안 정모<br>르 이려하니다      |
| * 직 위                                      | 직원                                                        |                                              |                       |               | * 직 위        |       |                        |              |    | 글 집듹입니다.<br>다도저자인 겨오느 즈저자저비     |
| *우편번호                                      | 06267                                                     | 검색                                           |                       |               | *우편번호        |       | 검색                     |              |    | 아 동악하게 진행한니다                    |
| * 주소                                       | 서울 강남구 강남대로 238                                           | (도곡동, 스카이쏠라빌                                 | 딩)                    |               | * 주소         |       |                        |              |    |                                 |
| * 상세 주소                                    | 1111                                                      |                                              |                       |               | * 상세 주소      |       |                        |              | 3. | 논문에 주저자, 교신저자 외에                |
| <b>공저자</b><br>순서대로 저자 (<br>회원의 경우 검색       | 기름을 입력해 주시기 바랍<br>색버튼을 누르고 회원찾기를                          | '니다.<br>를 이용하여 입력하/                          | 시고, 비회원인 경            | 우 성명, 소속, 전자역 | 2편을 직접 입력하시기 | 바랍니다. |                        |              |    | 공저자가 있을 경우 간단한 저<br>자정보를 추가합니다. |
|                                            |                                                           |                                              |                       |               |              |       |                        |              | P  | 드 인려이 끈나며 하며 하다이                |
| +추가 -삭제 (·                                 | 삭제 시 선택후 삭제바랍니다.)                                         |                                              |                       |               |              |       |                        |              | [호 | 안입국에 흩어진 되던 이신의                 |
| 성                                          | 명 이미                                                      | 메일                                           | 소속                    | 직위            | 검색           |       |                        | 8            | 동  | 합니다.                            |
|                                            |                                                           |                                              |                       | 확             | 인 ►          |       |                        |              |    |                                 |
|                                            |                                                           |                                              |                       |               |              |       |                        |              |    |                                 |

## 2. 논문투고하기 2단계 : 논문정보입력

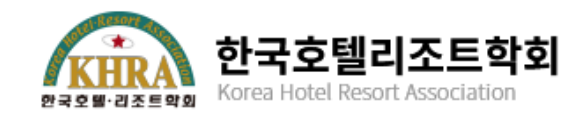

| <b>2단계 논문정보 및</b><br>논문 파일은 반드시 내용<br>Fig.와 Table은 논문 내용     | <b>파일 제출 단계입니다.</b><br>에 저자나 소속이 표시되지 않은 원고를 첨부하셔야 합니다.<br>에 포함하여 작성해 주시기 바랍니다. 차례대로 정보를 입력해주시기 바랍니다. | 투고 2단계에서는 투고할 논문의<br>정보를 기재하고 파일을 제출합니<br>다.<br>- 제목 : 논문의 국문명과 영문명 |
|--------------------------------------------------------------|----------------------------------------------------------------------------------------------------|---------------------------------------------------------------------|
| ▶ 투고구분                                                       | <ul> <li>신규</li> </ul>                                                                                | 을 입덕입니다. 일두 득수군자<br>는 입력이 되지 않을 수 있습니<br>다. 이러 경우 해다 특수묘자 제         |
| ▶심사구분<br>이 ㄱ ㄱ ㅂ                                             | <ul> <li>● 일반심사 (100,000)</li> </ul>                                                                  | 거 후 기재 바랍니다.                                                        |
| <ul> <li>▶ 전고구군</li> <li>▶ 제목(국문)</li> <li>특수문자입력</li> </ul> |                                                                                                    | - 영문초록 : 투고본의 초록을 복<br>사/붙여넣기를 통해 입력하면<br>된니다                       |
| ▶ 제 목(영문)<br>특수문자입력                                          |                                                                                                    | 리아디(여미(구미)· 치스 1개비                                                  |
| ▶ 영문초록<br>특수문자입력                                             | 현재 0 단어 (1500단어 이내)                                                                                   | 터 최대 5개까지 입력 가능합니<br>다.                                             |
| ▶ 영문 키워드                                                     |                                                                                                    |                                                                     |
| ▶ 국문 키워드                                                     |                                                                                                    |                                                                     |
|                                                              |                                                                                                    |                                                                     |

### 2. 논문투고하기 2단계 : 논문정보입력

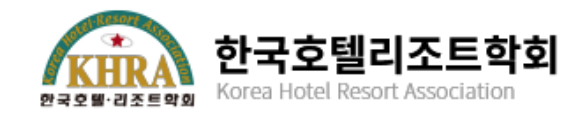

|                      |                                                                                                    | 투고 2단계에서는 투고할 논문의<br>정보를 기재하고 파일을 제출합니                                      |
|----------------------|----------------------------------------------------------------------------------------------------|-----------------------------------------------------------------------------|
| ▶ 제출용 논문             | 파일 선택 전택된 파일 없음 * 주의: 파일첨부사 기존파일은 삭제됩니다.<br>* 제목, 저자, 소속만을 국문과 영문으로 기재하여 주시기 바랍니다.                                                                                                    | 나.                                                                          |
|                      | * hwp만 가능 (단, 외국인의 경우 doc, docx도 가능) (파일 업로드 최대 용량은 20MB입니다.)                                                                                                    | - 논문파일(제출용) : 논문표지와                                                         |
| ▶ 심사용 논문<br>(저자정보삭제) | 파일 선택       선택된 파일 없음       *주의: 아래 사항을 준수하지 않을 시 접수가 거부될 수 있습니다.         * 파일의 속성에서 저자 성명이 나오지 않도록 정보를 삭제해 주시기 바랍니다.         * 논문의 구성이 투고규정에 제시한 순서에 따랐는지 확인해 주시기 바랍니다.         * hwp만 가능 (단, 외국인의 경우 doc, docx도 가능, 파일 업로드 최대 용량은 20MB입니다.)                                                                                                    | 저자정보가 있는 파일을 업로드<br>합니다.<br>- 논문파일(심사용): 심사에 사용                             |
| ▶ 추가파일첨부             | _ 파일 선택 전택된 파일 없음<br>★ 논문파일의 크기가 20MB를 초과하는 경우 표와 그림을 이미지 또는 PDF형식으로 저장하여 업로드 해 주기 바랍니다.                                                                                                    | 되는 논문파일을 업로드 합니다.<br>저자의 정보와 소속을 알 수 있                                      |
| ▶ 논문유사도검사            | 파일 선택 _ 선택된 파일 없음<br>* 연 <u>기</u> 를 눌러 논문 유사도 검사를 진행하시고 결과 파일을 업로드해주시기 바랍니다.<br>* 파일 업로드 최대 용량은 20MB입니다.                                                                                                    | 는 일체의 정보를 삭제한 후 업<br>로드 해주시기 바랍니다.<br>논문의 파일크기의 제한                          |
| ▶ 저작권 미양동의서          | <ol> <li>상기원고를 한국호텔리조트학회가 발행하는 학회지에 게재신청하면서 본 원고에 포함된 지식의 표현방법, 연구결과, 표의 내용, 그림과<br/>그 의미 등 모든 내용에 대하여 한국호텔리조트학회에 저작권을 이전하는데 동의합니다.</li> <li>한국호텔리조트학회는 본 저작물에 대하여 인쇄출판, 전자출판 등 다른 어떠한 형태라도 출판할 수 있는 권리를 가지며, 또한 이를 활<br/>용, 이용, 전송, 배포, 유통하는 배타적인 권리를 인정하며 이에 대하여 어떠한 이의도 제기하지 않을 것입니다.</li> <li>초기에 제시한 원고의 제목이나 공동저자 또는 내용의 일부가 심사과정에서 수정되더라도 본 저작권이전동의서에 명시한 동일한 원고<br/>로 해석하는데 동의합니다.</li> </ol> | (20MByte)이 있습니다.<br>이보다 큰 파일을 업로드 할 경<br>우 편집위원회에 연락 부탁드립<br>니다.            |
|                      | 4. 본 원고의 저자대표의 동의로 다른 공동저자들도 본 원고의 저작권을 한국호텔리조트학회로 이전한 것으로 갈음합니다.<br>                                                                                                    | - 추가파일첨부 : 논문이 이미지<br>나 기타 레퍼런스를 가지고 있                                      |
| ▶ 윤리서약서              | <ol> <li>본인은 본 논문을 투고함에 있어 한국호텔리조트학회 『연구윤리규정』을 철저히 준수하였음.</li> <li>한국호텔리조트학회 『연구윤리규정』을 위배하여 문제가 발생되었을 경우 호텔리조트연구 『연구윤리규정』에 의거 어떠한 처벌과 제<br/>재조치에 이의를 제기하지 않을 것임.</li> </ol>                                                                                                    | 진행해주세요                                                                      |
|                      | □ 돈이하니 [다                                                                                                    | - 논문유사도검사 : 붉은색 글씨                                                          |
|                      | I 8→ 법 4 · · · · · · · · · · · · · · · · · ·                                                                                                    | [여기]을 눌러 KCI논문 유사노<br>검사 진행 후 검사지 파일을 업<br>로드 합니다.                          |
|                      |                                                                                                    | <ul> <li>저작권 이양동의서와 윤리서약</li> <li>서에 동의에 체크해야 다음 단<br/>계로 이동합니다.</li> </ul> |

#### 2. 논문투고하기 3단계 : 논문정보입력 확인

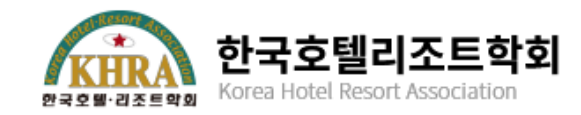

#### 3단계 미리보기 단계입니다.

앞에서 입력하신 내용이 틀린 부분 없이 입력 되었는지 다시 한 번 확인하시기 바랍니다.

| ▶투고구분           | 신규                                      |
|-----------------|-----------------------------------------|
| ▶심사구분           | [일반심사]                                  |
| ▶원고구분           | 기술노트                                    |
| ▶제목(국문)         | 테스트논문입니다.                               |
| ▶제목(영문)         | test                                    |
| ▶국문초록           |                                         |
| ▶국문 키워드         | 테스트, 테스트                                |
| ▶영문초록           |                                         |
| ▶ 영문 키워드        | test g                                  |
| ▶ 투고자           | 이름_1                                    |
| ▶소속             | 부서                                      |
| ▶직위             | 직위                                      |
| ▶이메일            | kiss26@kstudy.com                       |
| ▶전화번호           | 02-11-11                                |
| ▶핸드폰번호          | 010-1111-1222                           |
| ▶ 우편번호          | 06267                                   |
| ▶주소             | 서울 강남구 도곡동 953-11 주소                    |
| ▶교신저자           | (/)                                     |
| ▶교신저자 소속        |                                         |
| ▶ 교신저자 직위       |                                         |
| •공저자(성명,소속,직위)  |                                         |
| ▶제출용 논문         | 🗟 20201118105204-fc.hwp (114688)        |
| ▶심사용 논문(저자정보삭제) | 🗟 20201118105204-tp.hwp (114688)        |
| ▶추가파일 첨부        |                                         |
| ▶ 논문유사도검사       | 🔜 20201118105204-kci.hwp (114688)       |
| ▶연구윤리서약서        | 🗟 20201118105204-ag.hwp (114688)        |
| ▶저작권이양동의        | 한국해양정책기술협의회에 저작권 이양을 등의하시겠습니까? 🚮 동의합니다. |

투고완료

※ "투고완료 버튼"을 누르시면 해당정보를 수정할 수 없습니다. 다시 한번더 확인해 보신 후 클릭하시기 바랍니다.

투고 3단계에서는 투고자가 작성 한 내용을 확인합니다.

이전 단계에서 입력한 정보들을 확 인한 후 틀린 내용이 있다면 사용 중인 브라우저에서 뒤로 이동해 주 세요.

이대로 진행을 원하시면 [투고완료] 버튼을 눌러주세요.

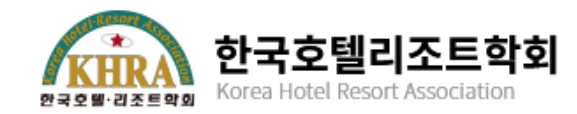

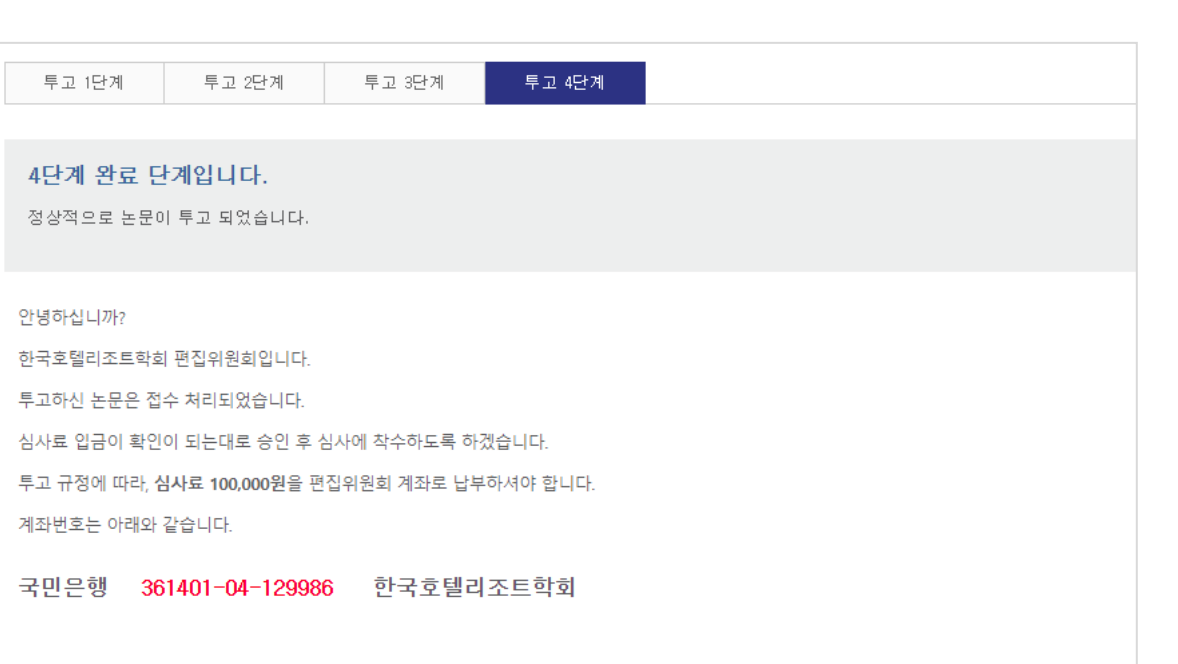

한국호텔리조트학회 편집위원회 E-mail : khrc001@daum.net ☎ 042-629-7655 투고 4단계에서는 투고 시 입력된 항목이 전체적으로 보여집니다.

- 논문이 정상적으로 투고 되었을 경우 볼 수 있는 화면입니다.
- 편집위원회의 심사료 입금 확인
   후 [접수완료] 처리 됩니다.
- 편집위원장의 논문 심사 적격여 부 판정이 나면 [투고완료] 논문 리스트로 이동합니다.

#### 3-6. 논문투고하기 투고완료 이메일 확인

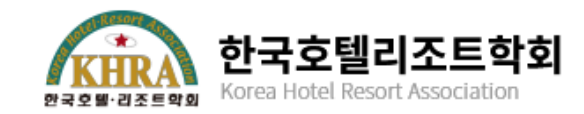

| KHRA       | 한국호텔리조트학호                      |
|------------|--------------------------------|
| 만국호텔·김조트약회 | Korea Hotel Resort Association |

#### 투고자 : 테스트님

| 논문번호 | KHRC-2021-0005 |
|------|----------------|
| 논문제목 | 테스트논문입니다.      |

위와 같이 해당 논문이 정상적으로 투고되었음을 알려드립니다. 감사합니다.

2021.08.19

논문투고 바로가기

대전 대덕구 한남로 70 경상대학 컨벤션호텔경영학과 (오정동) E-mail : khrc001@daum.net Copyright © 2021 Korea Hotel Resort Association ALL RIGHTS RESERVED. 투고의 모든 절차 완료 후 투고 완료 안내 메일 발송

#### ※ 편집위원장이 따로 승인 절차가 완료되어야 해당 메일이 발송 됩니다.

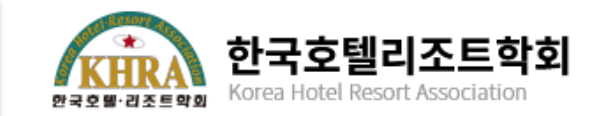

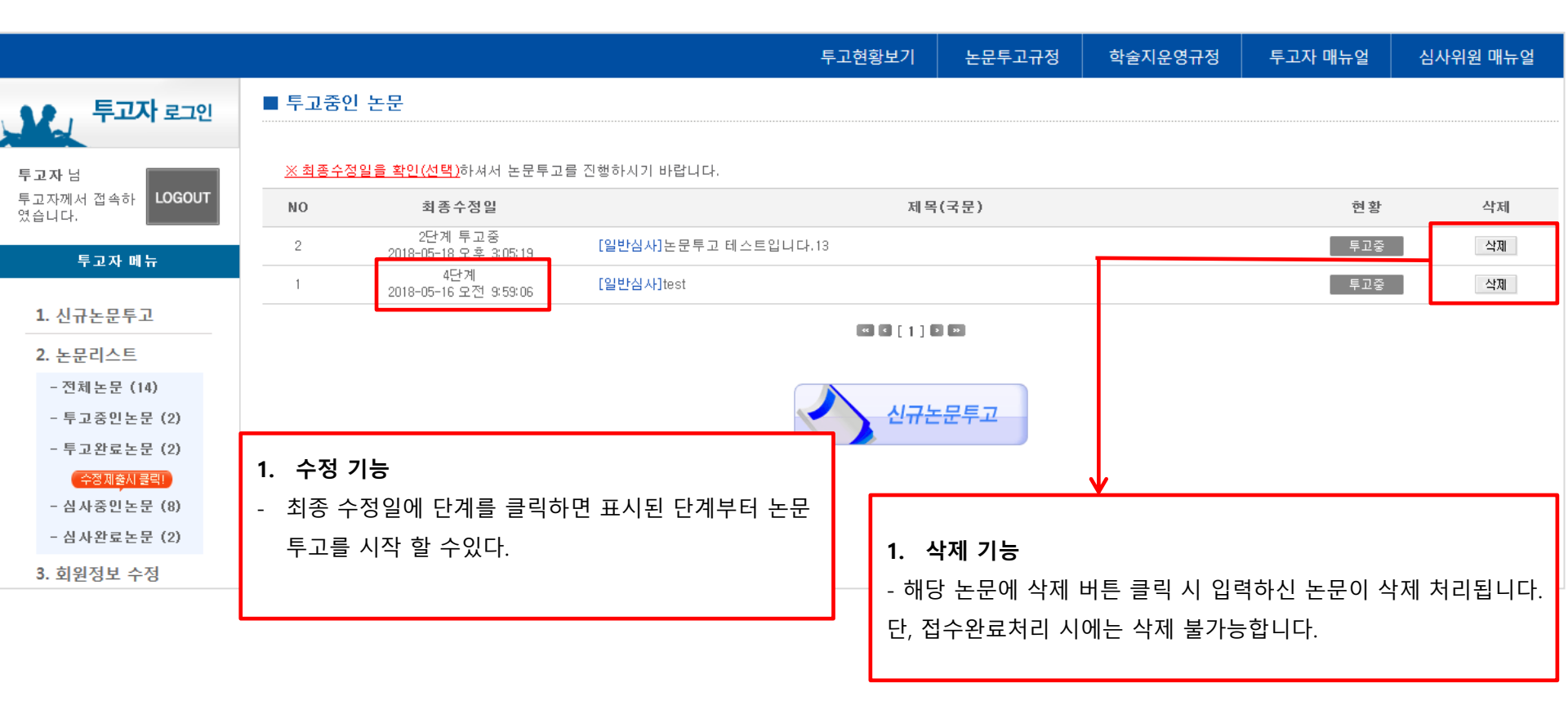

※ 편집위원회에서 해당 논문을 검토 중인 상태에 출력되는 내용입니다.

※ 투고자가 투고하다가 비정상적으로 종료하였을 때 나타납니다.

- 2. 우측 [수정제출]을 눌러 수정할 내용을 확인 후 논문을 수정 후 업로드를 진행합니다.
- 논문제목을 클릭하면 [부적격논문여부] 항목에 편집위원회에서 논문 수정할 내용을 확인할 수 있습니다.

편집위원회에서 논문의 수정을 요구하는 경우입니다.

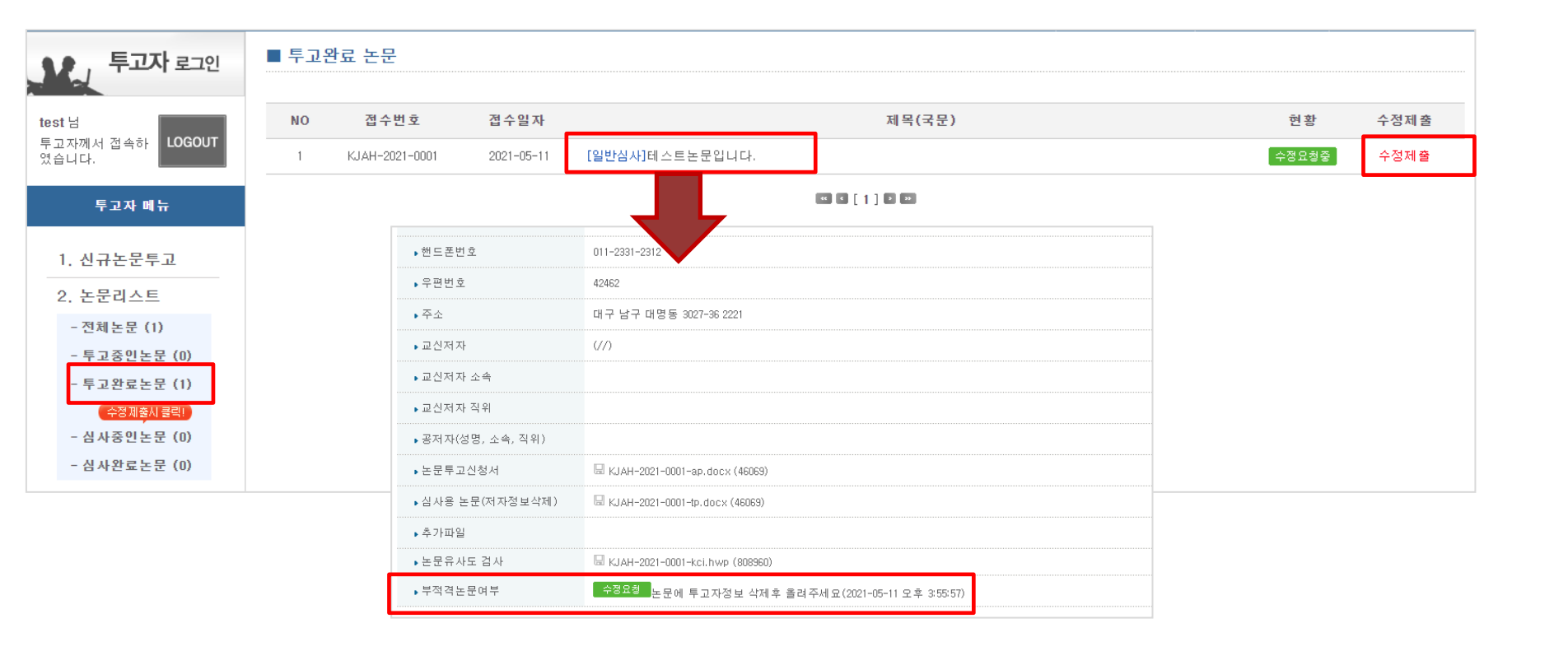

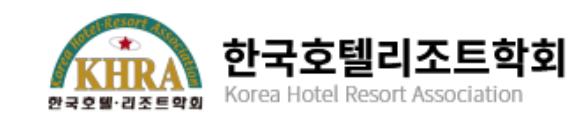

- 4. 저자답변서 클릭해서 해당양식 작성 후 업로드 합니다.
- 3. 각 차수에 해당하는 붉은색 글자를 클릭하면 옆에 그림과 같이 수정논문을 제출 할 수 있는 화면으로 이동합니다.
- 2. 논문을 수정 제출 해야 할 경우 메뉴에서 심사중인 논문 클릭
- 1. 현황에 있는 버튼 클릭 후 심사평 정보확인 합니다.

| 이름(한글)님<br>투고자께서 접속하 LOGOUT<br>역습니다 | ■ 심사 | 중인 논문        |            |                 |             |                    |                                           |                    |                  |
|-------------------------------------|------|--------------|------------|-----------------|-------------|--------------------|-------------------------------------------|--------------------|------------------|
|                                     | NO   | 접수번호         | 접수일자       |                 | 제목(국문)      |                    | 현황                                        | 심사차수               | 수정제 <b>출</b>     |
| 트고자 메느                              | 1    | irac-21-0001 | 2021-01-19 | [일반심사]테스트논문입니다. |             |                    | 수정후게재                                     | 1차                 | 1차수정제출           |
|                                     |      |              |            |                 | « c [ ] ) » |                    |                                           |                    |                  |
| 1. 신규논문투고                           |      |              |            |                 |             | 1차수정제출             |                                           |                    |                  |
| 2. 논문리스트                            |      |              |            |                 |             |                    |                                           |                    |                  |
| - 전체논문 (1)                          |      |              |            |                 |             | 1차수정제출 단계          | 입니다.<br>목에 저자나 기관면이 표시되지 않은 원고를 천속        | #ՏԻԱՈԼ ԾՈւՄԵՒ      |                  |
| - 투고중인논문 (0)                        |      |              |            |                 |             | Fig.와 Table은 논문 내용 | 응에 포함하여 작성해 주시기 바랍니다. 차례대!                | E 정보를 입력해주시기 바랍니다. |                  |
| - 투고완료논문 (0)                        |      |              |            |                 |             | ♦심사차수              | 1차수정제 출                                   |                    |                  |
| 수정제출시 클릭!                           |      |              |            |                 |             | ▲심사차수              | 1차수정제 출                                   |                    |                  |
| - 삼사중인논문(1)                         |      |              |            |                 |             | ▶ 심사구분             | ◎ 일반심사                                    |                    |                  |
| - 심사완료논문(0)                         |      |              |            |                 |             | ▶ 원고구분             | ○종설 ○양적연구 ◉질적연구 ○Case                     | report             |                  |
| 3. 회원정보 수정                          |      |              |            |                 |             | • 제목(국문) 목구문까입력    | 베스트논문입니다.                                 |                    |                  |
|                                     |      |              |            |                 |             | • 4 4 (8 2 )       | 티스트 테스트 da                                |                    |                  |
|                                     |      |              |            |                 |             | ▶ 국문 키워드           | 특수문자입력 특수문자입력 특수문자입력  <br>기워드 4개 이상 평수 입력 | 특수문자입력 특수문자입력 특수문자 | 입력 특수문자입력 특수문자입력 |
|                                     |      |              |            |                 |             |                    | dsfaf dfhahfk vhdhkfh dhjfhk vcmv         |                    |                  |
|                                     |      |              |            |                 |             |                    |                                           |                    |                  |
|                                     |      |              |            |                 |             | ▶ 영문초록 특수문자입력      |                                           |                    |                  |
|                                     |      |              |            |                 |             |                    |                                           |                    |                  |
|                                     |      |              |            |                 |             |                    | 현재 6 단어 (최대 200단어)<br>faf gdfa fdaf       |                    |                  |
|                                     |      |              |            |                 |             | ▶ 영문 키워드           | 특수문자입력 특수문지입력 특수문자입력<br>기워드 3개 이상 필수 입력   | 특수문자입력 특수문자입력 특수문자 | 입력 특수문자입력 특수문자입력 |
|                                     |      |              |            |                 |             | . 누르파이처브(시 나요)     | 파일 선택 선택된 파일 없음<br>* 내용에 저자명,이메일,소속이 표기되지 | 않았는지 다시 한번 확인해 주시기 | 바랍니다.            |

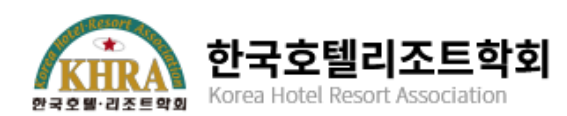

6. 심사 현황 보기

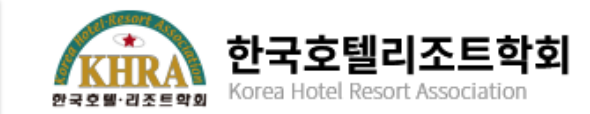

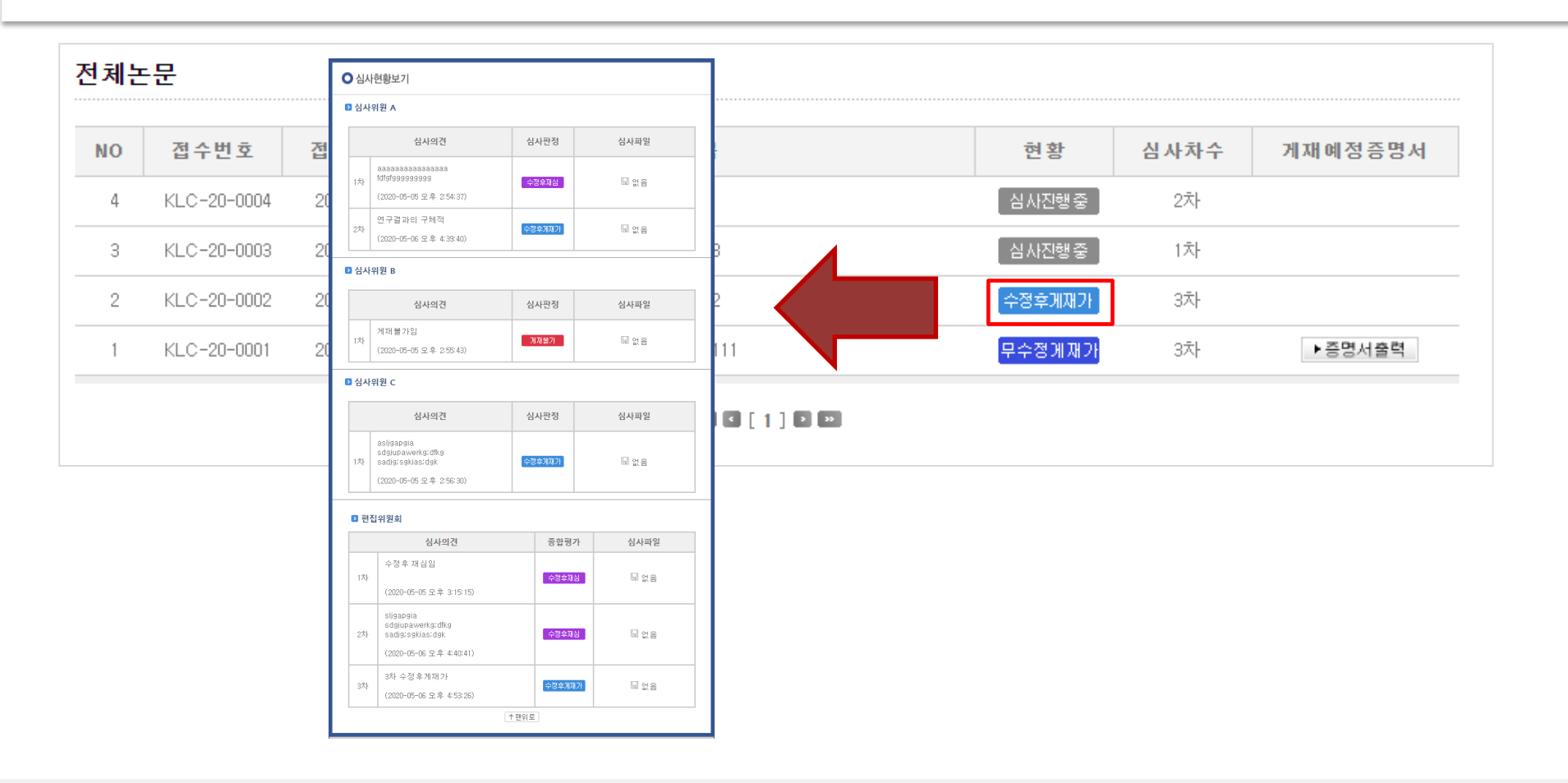

1. 논문리스트에서 현황을 누르면 왼쪽 그림과 같이 편집위원장이 기재한 총평 내용을 확인 할 수 있습니다.

7. 최종논문제출하기

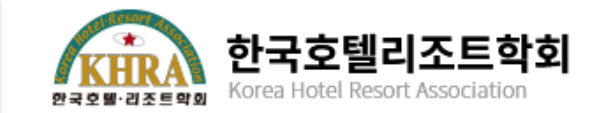

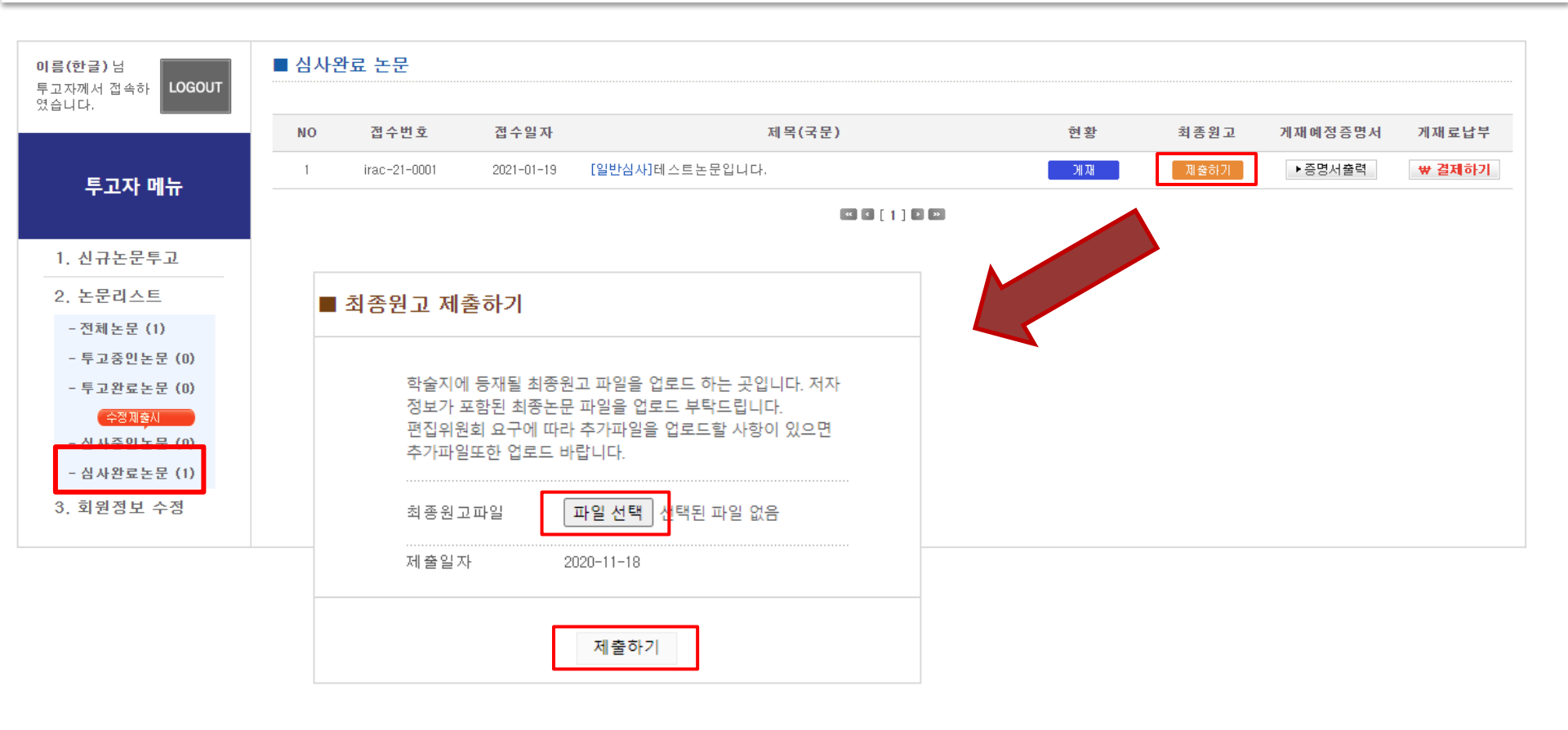

1. 심사완료논문 리스트에서 현황이 [게재]로 판정 난 경우 최종원고를 제출 하실 수 있습니다.

8. 게재료 납부

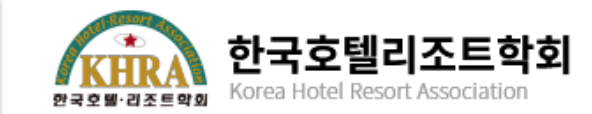

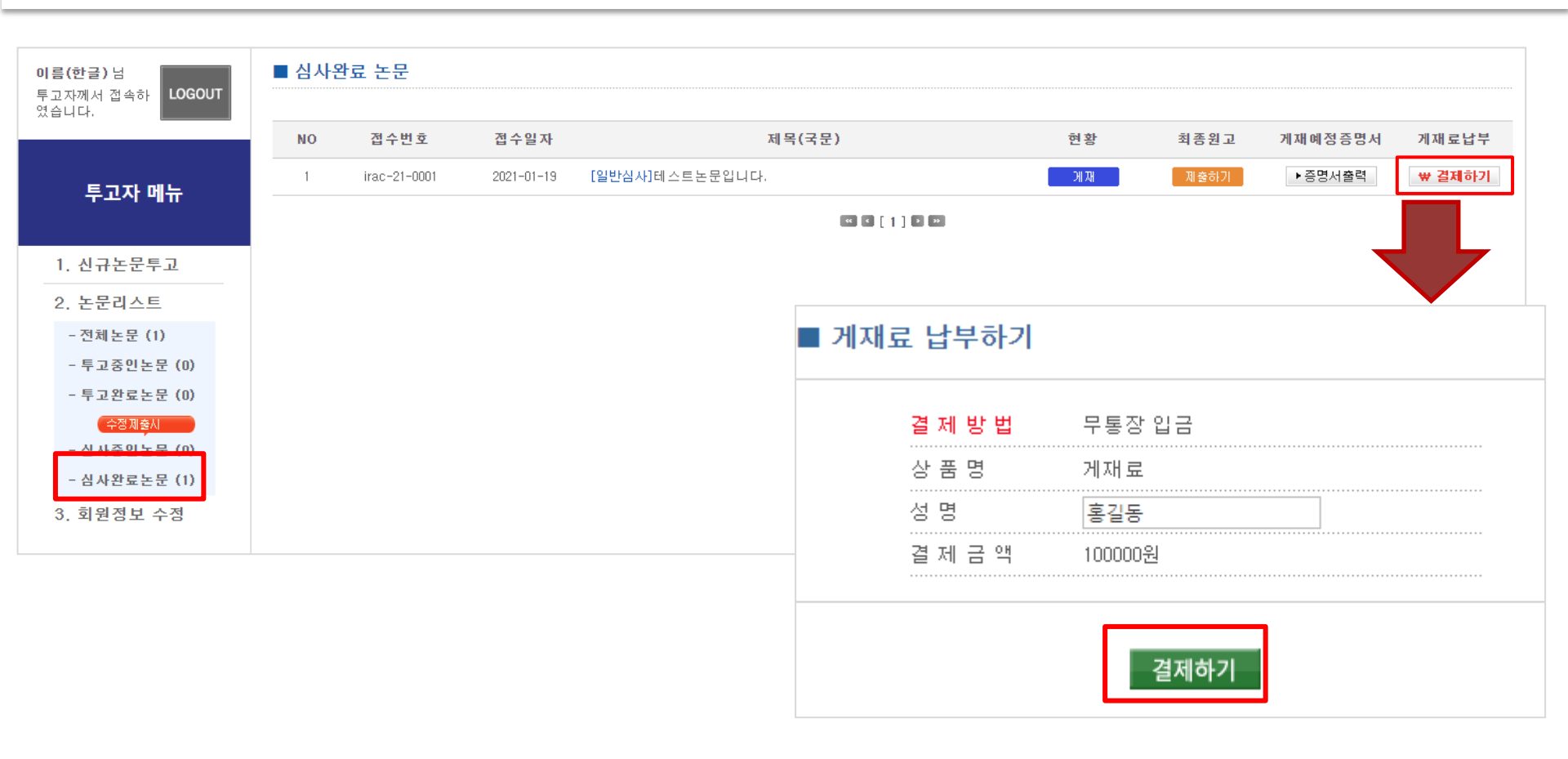

- 1. 편집위원회에서 입력한 게재료가 출력되며, [결제하기]를 클릭
- 2. 편집위원회에서 입금절차 확인 후 게재납부증명서가 출력 가능합니다.

8. 증명서 출력

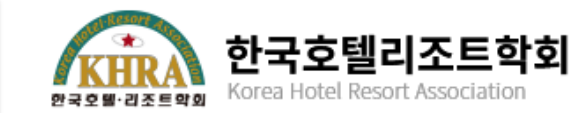

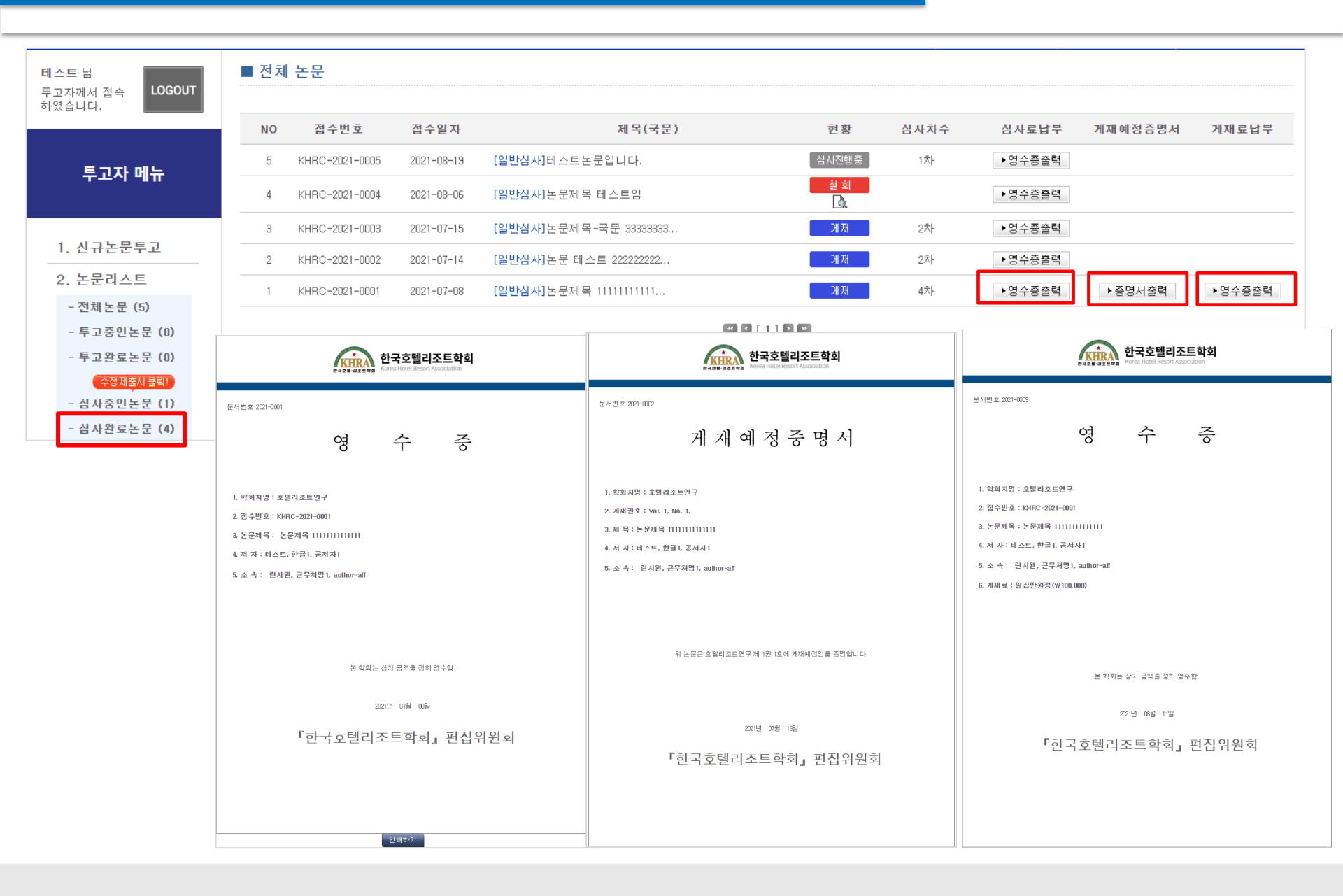